# How do I set up EventsAir User Single Sign-On (SSO) for my team (other EventsAir users)?

Last Modified on 02/14/2025 5:25 am EST

This article tells you how to set up EventsAir User Single Sign-On integration, for EventsAir users (not Attendees), who use a Microsoft Azure Active Directory (AD) account, so that when they're logged into your company's Azure AD account they can use single sign-on to log into EventsAir.

For information about using Attendee SSO (for attendees), please contact your Account Manager.

Create a new Enterprise Application in Azure

[if you already have Attendee SSO set up in Azure Directory, you can skip this step]

- 1. Log into your Microsoft Azure
- 2. Under Azure services, find Azure AD in the portal

| Microsoft Azure $\mathcal{P}$ Search resources, services, |              |              | ources, services, and o |
|-----------------------------------------------------------|--------------|--------------|-------------------------|
| »<br>+                                                    | Azure servic | es           |                         |
| <b>A</b>                                                  | +            |              | SQL                     |
|                                                           | Create a     | Azure Active | SQL databases           |
|                                                           | resource     | Directory    |                         |
| *                                                         |              |              |                         |

3. You should be able to see Enterprise Application as an option on the left.

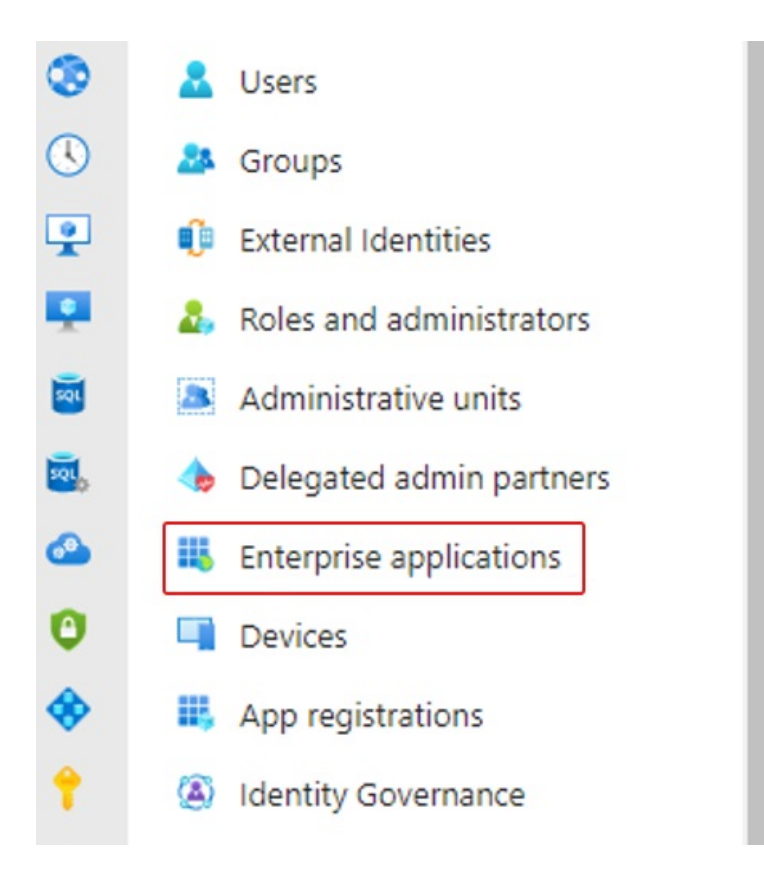

After selecting this option, click on the + icon at the top to add a new Enterprise Application. This will the basis for your AD set up.

4. Click on +**Create your own application** and enter a unique name, such as alias-sso [where alias is your EventsAir unique alias].

Leave the bottom radio button [Non-gallery option] selected and click "Create". This may take a couple of minutes.

# Create your own application

Sot feedback?

If you are developing your own application, using Application Proxy, or want to integrate ar application that is not in the gallery, you can create your own application here.

What's the name of your app?

What are you looking to do with your application?

- O Configure Application Proxy for secure remote access to an on-premises application
- Register an application to integrate with Azure AD (App you're developing)
- Integrate any other application you don't find in the gallery (Non-gallery)
- 5. Assign users/groups to the Enterprise App. (You'll need to have at least one user in your Azure AD)
- 6. Click on the second link under Overview, "2. Set up single sign on", Get Started.
- 7. Select SAML, and you should now see the below:

Set up Single Sign-On with SAML

An SSO implementation based on federation protocols improves security, reliability, and end user experiences and is easier to implement. Choose SAML single sign-on whenever possible for existing applications that do not use OpenID Connect or OAuth. Learn more.

Read the configuration guide 🖉 for help integrating alias-sso.

| Basic SAML Configuration                   |                                             | 🖉 Ed |
|--------------------------------------------|---------------------------------------------|------|
| Identifier (Entity ID)                     | Required                                    |      |
| Reply URL (Assertion Consumer Service URL) | Required                                    |      |
| Sign on URL                                | Optional                                    |      |
| Relay State (Optional)                     | Optional                                    |      |
| Logout Url (Optional)                      | Optional                                    |      |
| Attributes & Claims                        |                                             |      |
| Fill out required fields in Step 1         |                                             |      |
| givenname                                  | user.givenname                              |      |
| surname                                    | user.surname                                |      |
| emailaddress                               | user.mail                                   |      |
| name                                       | user.userprincipalname                      |      |
| Unique User Identifier                     | user.userprincipalname                      |      |
| SAML Certificates                          |                                             |      |
| Token signing certificate                  |                                             | C Ed |
| Status                                     | Active                                      | 2    |
| Thumbprint                                 | F8A23                                       |      |
| Expiration                                 | 10/3/2027, 4:06:49 AM                       |      |
| Notification Email                         | k.petrat@                                   |      |
| App Federation Metadata Url                | https://login.microsoftonline.com/6bd11972- | J    |
| Certificate (Base64)                       | Download                                    |      |
| Cartificate (David                         | Developed                                   |      |

Set up the link between EventsAir and your Azure AD

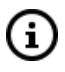

Log into EventsAir, and keep the two screens (EventsAir and Azure AD) open side-by-side so you can copy information across.

8. In EventsAir, go to Application Setup

9. Select External Connections

| Application Set      | up                                                                                                    |                      |
|----------------------|----------------------------------------------------------------------------------------------------|----------------------|
| SYSTEM SETUP         |                                                                                                    | LIBRARIES            |
| Users                | Setup and Configure EventsAir users and permissions                                                               | Dietary Requirements |
| Password Policy      | Customize the Password Settings applied to EventsAir Users                                                        | Amenities            |
| Event Groups         | Set event groups and preferences for use when events are<br>created                                               | Hotels & Suppliers   |
| External Connections | Configure e-commerce, text message and google analytic accounts to be used within events                          | Room Type            |
| Offices              | Create and Manage multiple offices or locations in EventsAir<br>and setup default Data Consent policy information | Currency             |
| ADVANCED             |                                                                                                    | Language             |

 Select EventsAir Single Sign-On from the left-hand menu and tick the checkbox for Enable SSO.
 \*IMPORTANT: FOR EVENTSAIR USER SSO SETUP, DO NOT SELECT "ATTENDEE SINGLE SIGN-ON" AT THIS STEP (IF YOU CAN SEE THAT OPTION).

SCREENSHOT NEEDS TO BE UPDATED

| External Connections                                                   | Single Sign On Setup                                                       |
|------------------------------------------------------------------------|----------------------------------------------------------------------------|
| WTL: Damen<br>Chert 1 Pecifical<br>Di Facaloni (do not facati)<br>Emen | Enable SSO                                                                 |
| Authentication API Account Setup +                                     | SSO Integration Type* SAML 2.0 Azure Active Directory  Azure AD SAML Setup |
| Live Streaming Platform +                                              | SAML Signing Certificate<br>(Base64)*                                      |
| Search Q                                                               | Azure AD Login URL*                                                        |
| demonstration and a                                                    | Azure AD Logout URL*                                                       |
| 87 more                                                                | Clear Save                                                                 |
| Single Sign On                                                         |                                                                            |

Leave the User Authentication mode as SSO and Login page.

This allows EventsAir technical support and your Success Specialist to sign in and help as required within your

environment as needed.

When you create an EventsAir user from your own organization, you can set this to login via SSO only.

[If Attendee SSO is available to you and you already have it configured, instead of Steps 11–17 below, you'll instead copy the Azure credentials from Attendee SSO to EventsAir User SSO.]

11. Return to the Azure AD SAML set-up to fill in more details:

Go to **Box** 1 and select **Edit** Add your unique identifier (the one you entered earlier, e.g. alias-sso) From the EventsAir SSO set-up, scroll down to **Reply URL** and copy the URL Back in Azure AD SAML Box 1, paste the URL into the "**Add reply URL**" field Click Save in Azure AD.

- 12. Still in Azure AD, jump to box 3 and select Edit.
- Click +New Certificate, then Save and close the window. This will generate a new certificate for you to download.
- 14. Return to the same Box 3 and now select the Download link, next to Certificate (Base 64).

When you open the downloaded Certificate file in Notepad, you should see something like the below. You need to copy ONLY the numbers and letters BETWEEN the "begin certificate" line and the "end certificate" line. [i.e. as shown highlighted in bold here]

#### ----BEGIN CERTIFICATE---

T3VylG1pc3Npb24gaXMgc2ltcGxlOiB0byBoZWxwlGV2ZW50IHBsYW5uZXJzIGRlbGl2ZXlgd GhlIFdPVyBpbiB0aGVpciBldmVudHMgd2l0aCB3b3JsZCdzlG1vc3QgcG93ZXJmdWwgZXZlbn QgbWFuYWdlbWVudCBwbGF0Zm9ybS4KCldllGRvlHRoaXMgYnkgd29ya2luZyB3aXRolGFuIG FtYXppbmcgdGVhbSB0aGF0IHB1c2hlcyB0aGUgbGltaXRzlG9mlHdoYXQncyBwb3NzaWJsZS wgZXZlcnkgZGF5LiBPdXlgc3Rvcnkgc3RhcnRlZCBpbiAxOTkwLCB3aGVuIGEgZ3JvdXAgb2YgZ XZlbnQgb3JnYW5pemVycyBhbmQgc29mdHdhcmUgZGV2ZWxvcGVycyBzZXQgb3V0IHRvIG NoYWxsZW5nZSB0aGUgc3RhdHVzIHF1byBhbmQgY3JIYXRlIHVuaXF1ZSBldmVudCB0ZWN obm9sb2d5IHNvbHV0aW9ucyB0aGF0IG1hZGUgdGhlIGltcG9zc2libGUgYSByZWFsaXR5Lgo KU2luY2UgdGhlbiwgd2UndmUgZGV2ZWxvcGVklHNvbWUgb2YgdGhlIGJpZ2dlc3QgaW5ub 3ZhdGlvbnMgaW4gZXZlbnQgbWFuYWdlbWVudCBoaXN0b3J5LgoKQW5klGFsb25nIHRoZS B3YXksIHdIJ3ZIIHByb3VkbHkgc3VwcGxpZWQgb3VyIHRIY2hub2xvZ3kgdG8gc29tZSBvZiB 0aGUgbGFyZ2VzdCBldmVudHMgaW4gdGhlIHdvcmxkLg

----END CERTIFICATE----

15. Back in EventsAir, paste this into the box called SAML Signing Certificate (Base64)

### SCREENSHOT NEEDS TO BE UPDATED

| External Connections                                                          | Single Sign On Setup                                                                                                   | × |
|-------------------------------------------------------------------------------|----------------------------------------------------------------------------------------------------|---|
| Search Q<br>Bond Wireless<br>Bulk Sms Us<br>Sms Broadcast Australia<br>3 more | Enable SSO User Authentication Mode* SSO and Login page SSO Only SSO Integration Type* SAML 2.0 Azure Active Directory |   |
| E-commerce Gateway +<br>Authorize.Net<br>Example Gateway                      | Azure AD SAML Setup SAML Signing Certificate (Base64)*                                                                 |   |
| PayPal Account +<br>Email Accounts +                                          | Azure AD Login URL*                                                                                                    |   |

16. From Azure AD Box 4, copy the Login URL, Azure AD Identifier, and Logout URL. Paste each one into the equivalent field in EventsAir. It will look something like this:

| Enable SSO                                 |                                                                                                    |  |  |
|--------------------------------------------|----------------------------------------------------------------------------------------------------|--|--|
| User Authentication Mode*                  | SSO and Login page SSO Only                                                                                                    |  |  |
| SSO Integration Type*                      | SAML 2.0 Azure Active Directory V                                                                                                    |  |  |
| Azure AD SAML Setup                        |                                                                                                    |  |  |
| SAML Signing Certificate<br>(Base64)*      | ZXZIcnkgZGF5LiBPdXIgc3Rvcnkgc3RhcnRIZCBpbiAxOTkwLCB3aGVuIGEg<br>Z3JvdXAgb2YgZXZlbnQgb3JnYW5pemVycyBhbmQgc29mdHdhcmUgZGV<br>2ZWxvcGVycyBzZXQgb3V0IHRvIGNoYWxsZW5nZSB0aGUgc3RhdHVzIHF1<br>byBhbmQgY3JIYXRIIHVuaXF1ZSBIdmVudCB0ZWNobm9sb2d5IHNvbHV0a<br>W9ucyB0aGF0IG1hZGUgdGhIIGltcG9zc2libGUgYSByZWFsaXR5LgoKU2luY<br>2UgdGhIbiwgd2UndmUgZGV2ZWxvcGVkIHNvbWUgb2YgdGhIIGJpZ2dlc3<br>QgaW5ub3ZhdGivbnMgaW4gZXZlbnQgbWFuYWdlbWVudCBoaXN0b3J5L<br>goKQW5kIGFsb25nIHRoZSB3YXksIHdIJ3ZIIHByb3VkbHkgc3VwcGxpZWQ<br>gb3VyIHRIY2hub2xvZ3kgdG8gc29tZSBvZiB0aGUgbGFyZ2VzdCBIdmVudH<br>MgaW4gdGhIIHdvcmxkLg |  |  |
| Azure AD Login URL*                        | https://login.microsoftonline.com/6bd11972-                                                                                                    |  |  |
| Azure AD Identifier URL*                   | https://sts.windows.net/6bd11972-                                                                                                    |  |  |
| Azure AD Logout URL*                       | https://login.microsoftonline.com/6bd11972-                                                                                                    |  |  |
| Azure AD SAML User Attributes & Claim Tags |                                                                                                    |  |  |
| Unique User ID*                            | http://schemas.xmlsoap.org/ws/2005/05/identity/claims/name                                                                                                    |  |  |
| First Name*                                | http://schemas.xmlsoap.org/ws/2005/05/identity/claims/givenname                                                                                                    |  |  |
| Last Name*                                 | http://schemas.xmlsoap.org/ws/2005/05/identity/claims/surname                                                                                                    |  |  |
| Email*                                     | http://schemas.xmlsoap.org/ws/2005/05/identity/claims/emailaddress                                                                                                    |  |  |

17. From Azure AD Box 1, take the unique identifier (Entity ID) that you entered in Step 11, then look in EventsAir for the heading Azure AD Enterprise Application Information Required. There is a field called "Identifier" where you should paste the unique identifier/Entity ID.

| Azure AD Enterprise Application Information Required |           |   |
|------------------------------------------------------|-----------|---|
| Identifier                                           | alias-sso | Ē |
|                                                      |           |   |

18. In EventsAir, save the SSO set up, and close the External Connections settings panel.

Set up a User with Single Sign-On

19. Back in Application Setup, click Users.

20. To add a user who is provisioned in your Azure AD account, select whether you want SSO Only and Login page (using EventsAir User Name and Password) or SSO Only.

| Authentication             | SSO and Login page SSO Only |
|----------------------------|-----------------------------|
| SSO Unique User Identifier |                             |

Ensure the user name as displayed in Azure AD is entered into the SSO Unique User Identifier box.

21. Any users who are already provisioned in your Azure AD who also had a user account in EventsAir before you set all this up will need to be updated.

New users who will be accessing EventsAir also need to be added. If not, and they try to access EventsAir via Single Sign-on, they'll get a notification advising them that their account needs to be configured in EventsAir first. (This also triggers an email to your Administrators advising that a new user needs to be provisioned. You can decide who these Administrators should be in your SSO set up, as shown below.)

## EventsAir User Provisioning

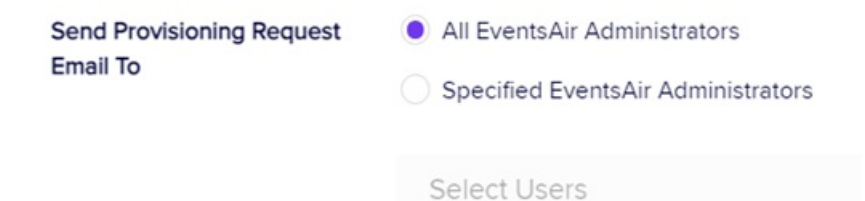

Once the Administrator creates this user in the EventsAir user list, they should let the user know that EventsAir User SSO login is now available to them.